## Touch IDの設定

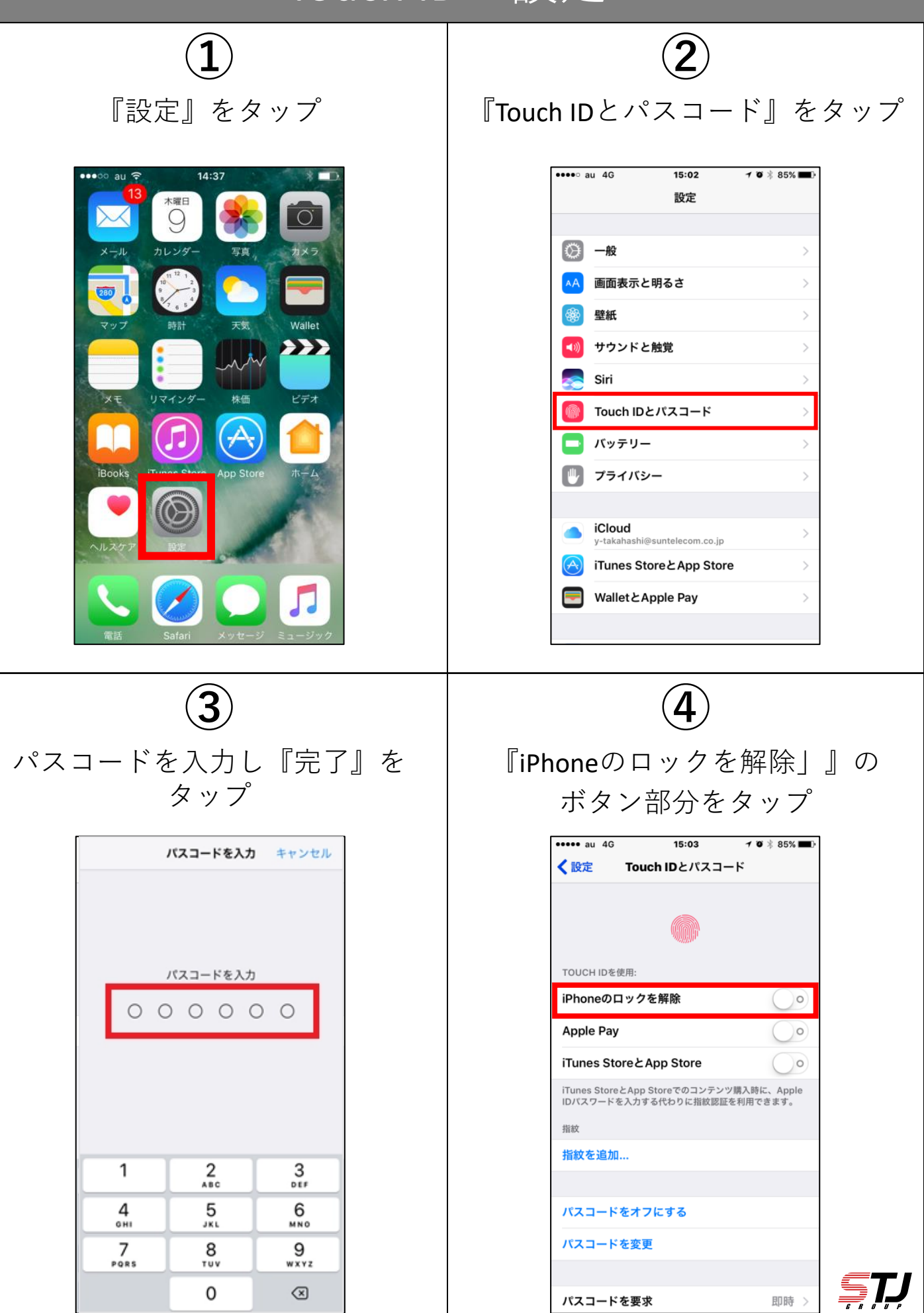

## Touch IDの設定

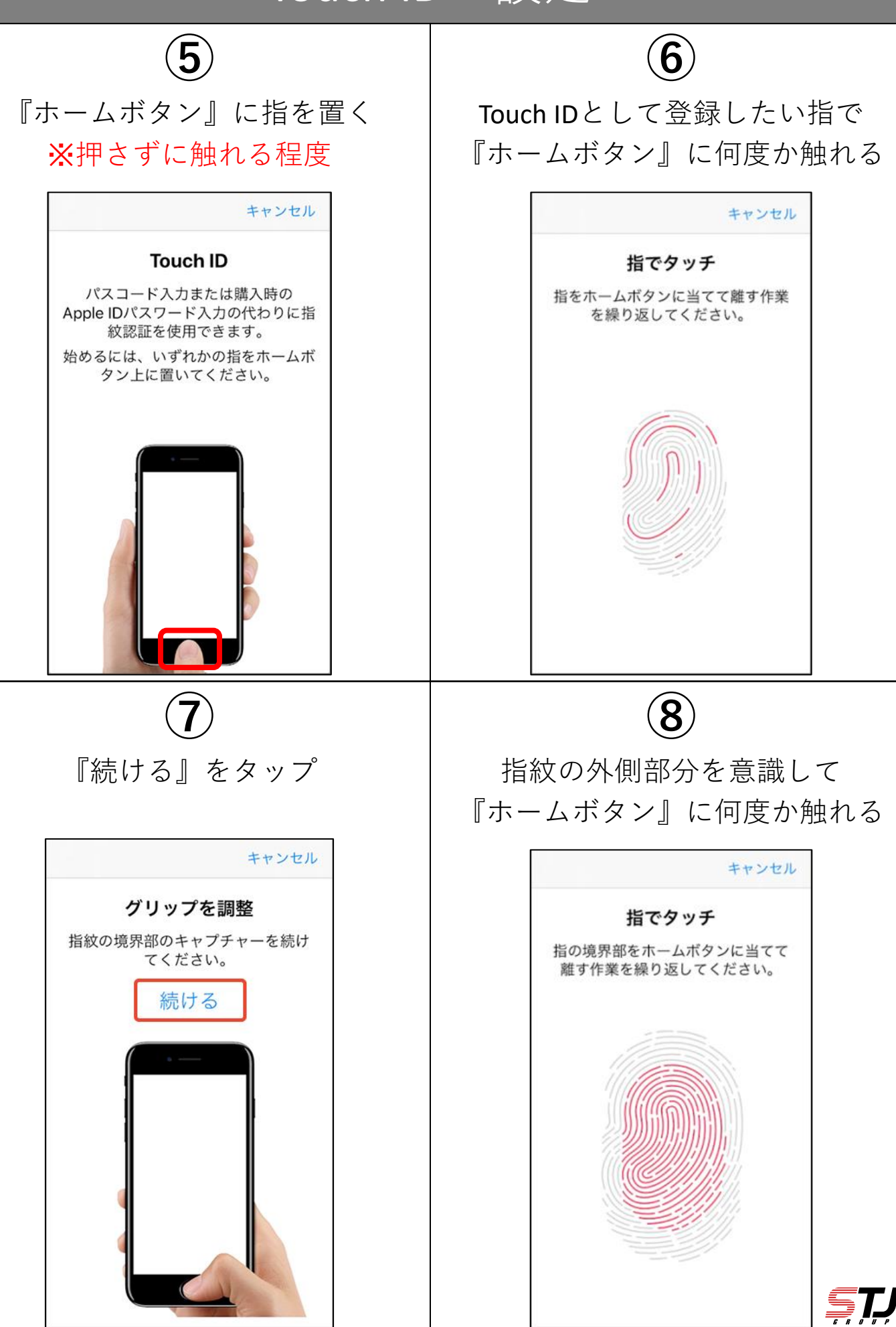

## Touch IDの設定

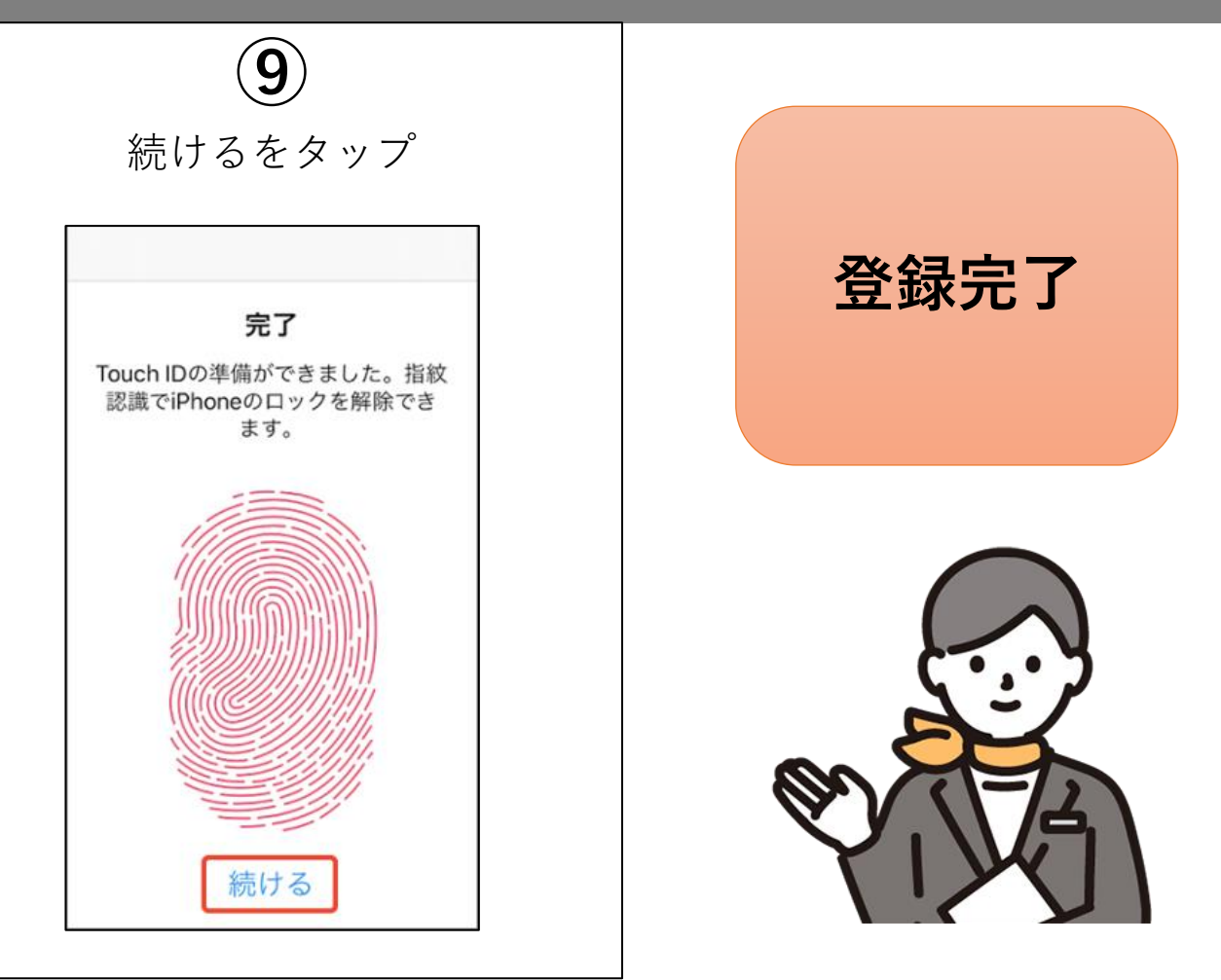

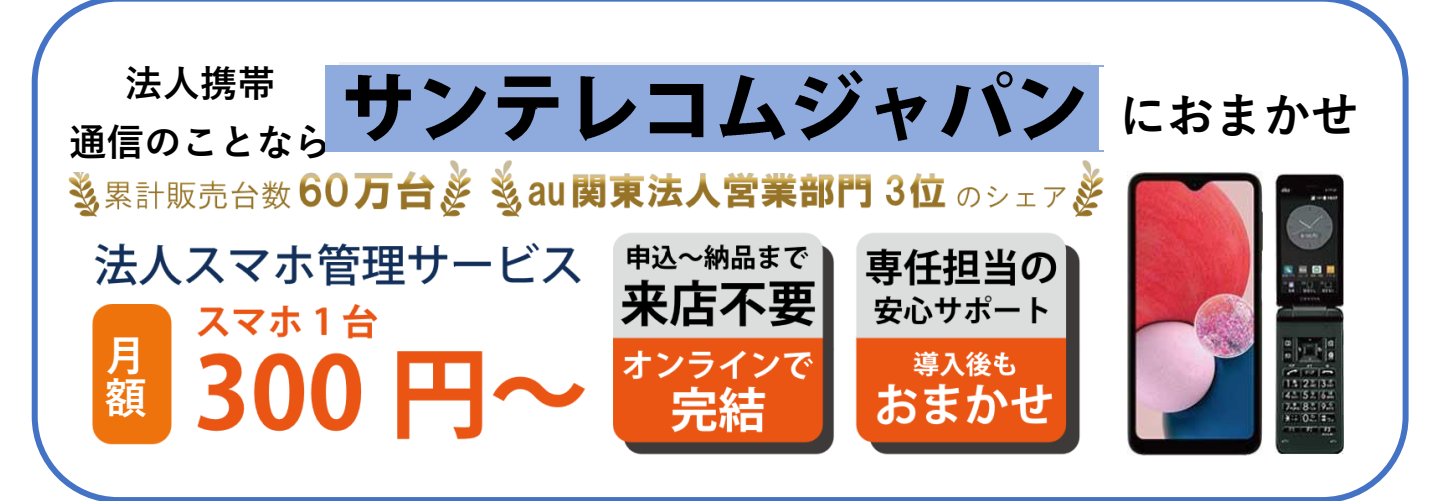

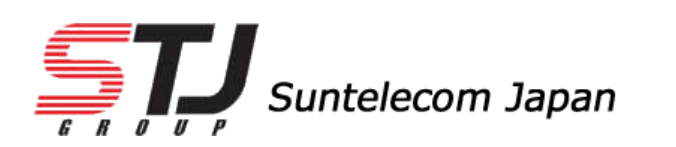

https://msc.stjg.jp/

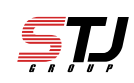